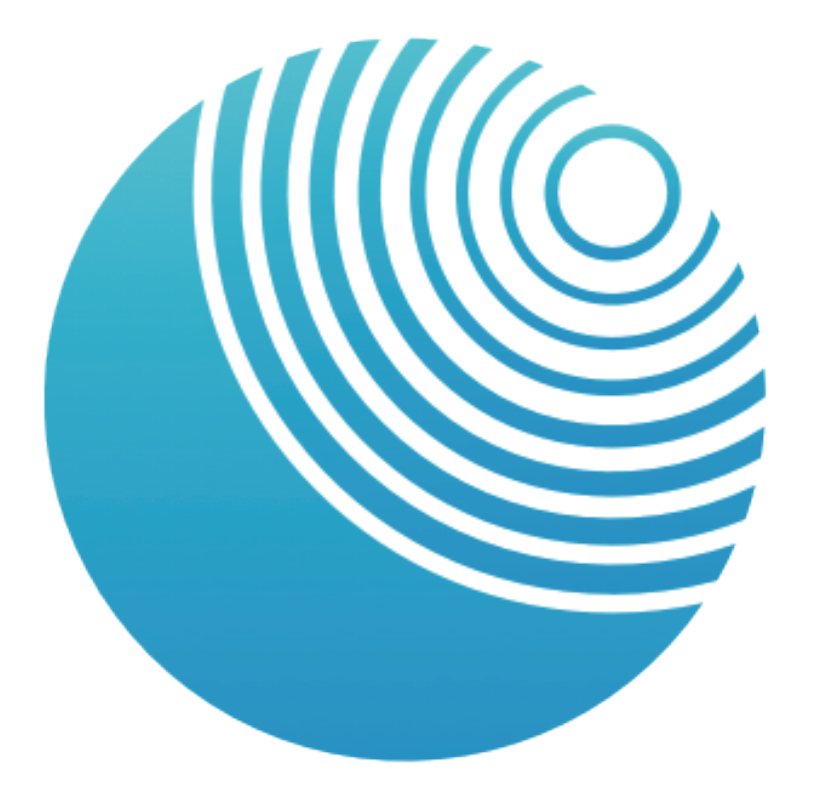

# FeelConnect

Wie Sie Ihr Gerät mit interaktiven Inhalten verbinden Erlebe interaktive Videoinhalte für Erwachsene mit deinem SVAKOM Connexion Series Gerät.

Um Ioszulegen, lade die FeelConnect-App aus dem App Store oder Google Play Store auf dein Smartphone und erstelle ein Konto.

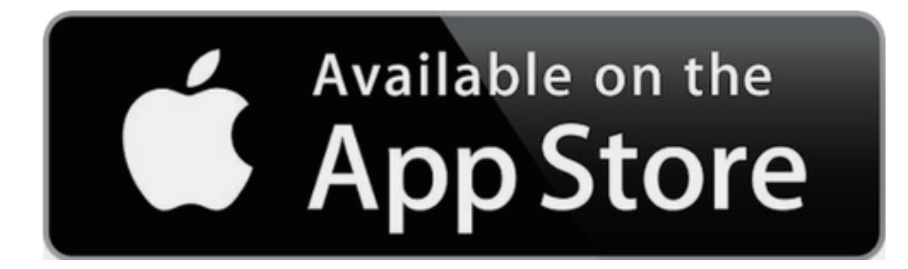

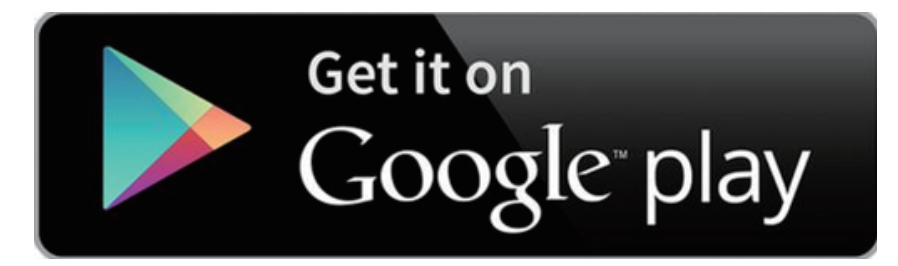

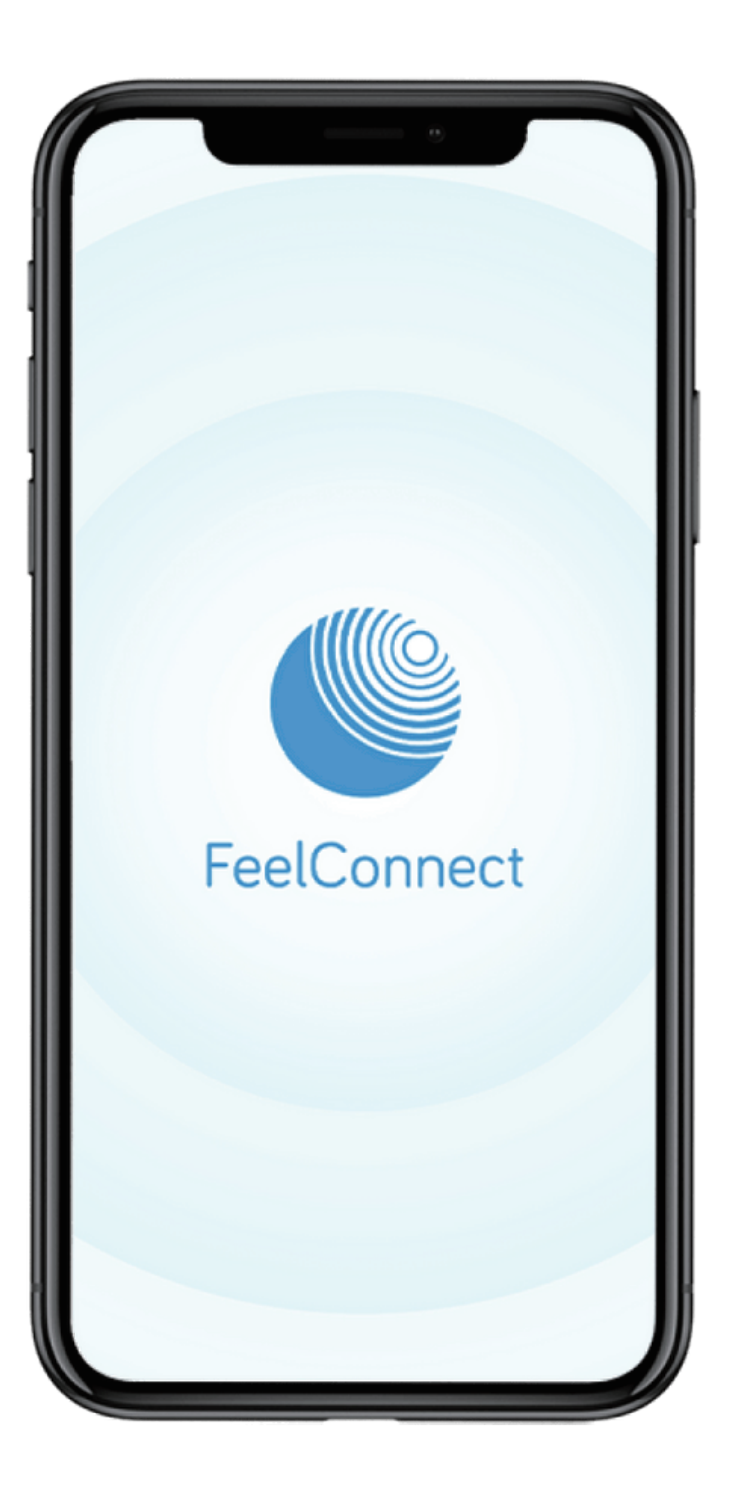

## Verbinden Sie Ihr Gerät

- 1. Schalte dein SVAKOM-Gerät ein.
- Aktiviere die Bluetooth-Funktion deines Smartphones, öffne die FeelConnect-App und klicke auf das Bluetooth-Symbol "
   "oben links auf dem Startbildschirm.
- 3. Finde dein Gerät in der Liste "Meine Geräte" und klicke auf "Gerät verbinden".
- 4. Klicke auf "OK", wenn du dazu aufgefordert wirst, um der FeelConnect-App Zugriff auf die Bluetooth-Funktion deines Smartphones zu gewähren.

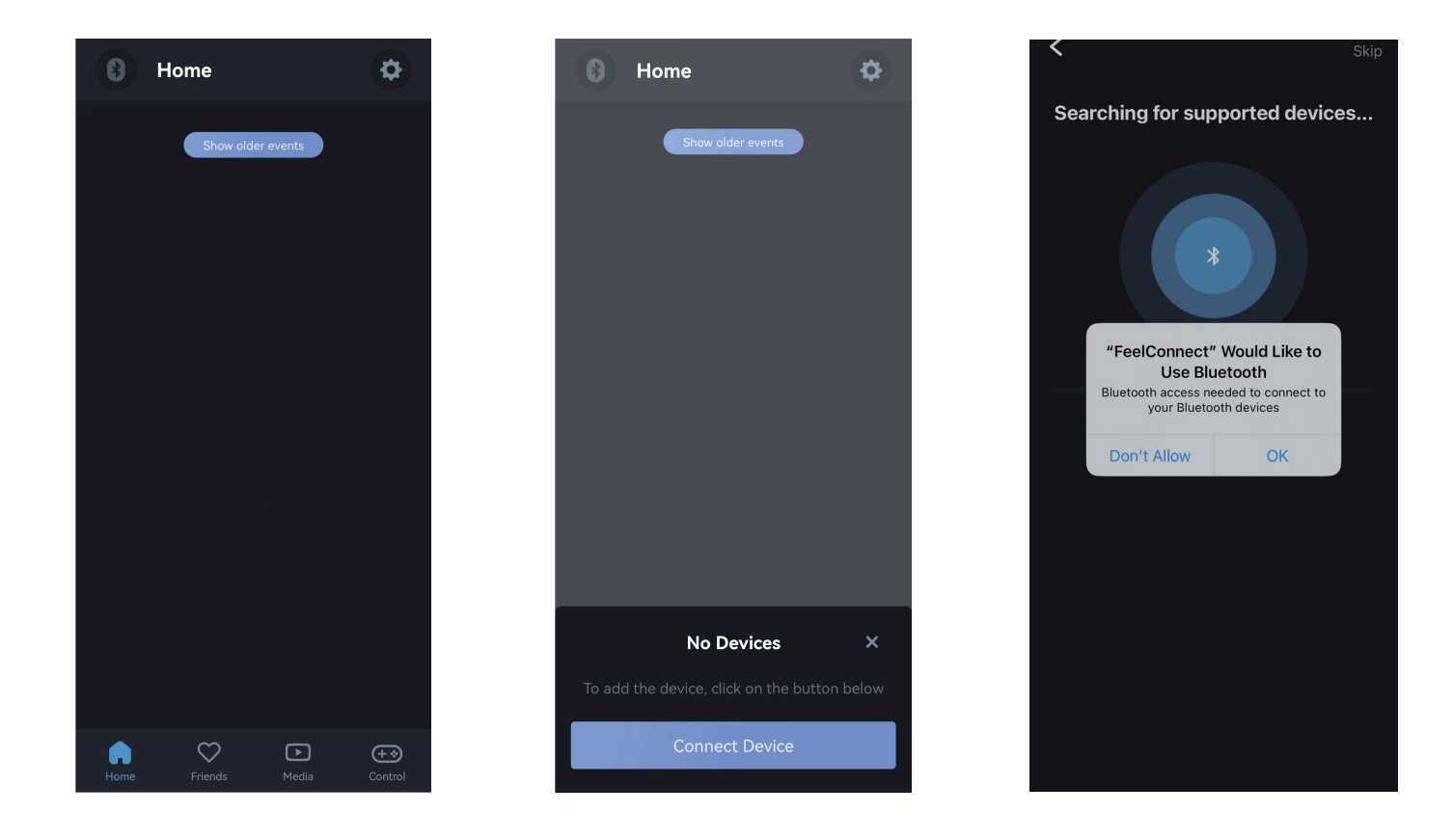

### Teste dein Gerät

- 1. Um zu überprüfen, ob dein SVAKOM-Gerät mit FeelConnect verbunden ist, klicke auf "Teste dein Gerät".
- 2. Nachdem dein Gerät reagiert hat, klicke auf "Einrichtung abschließen".

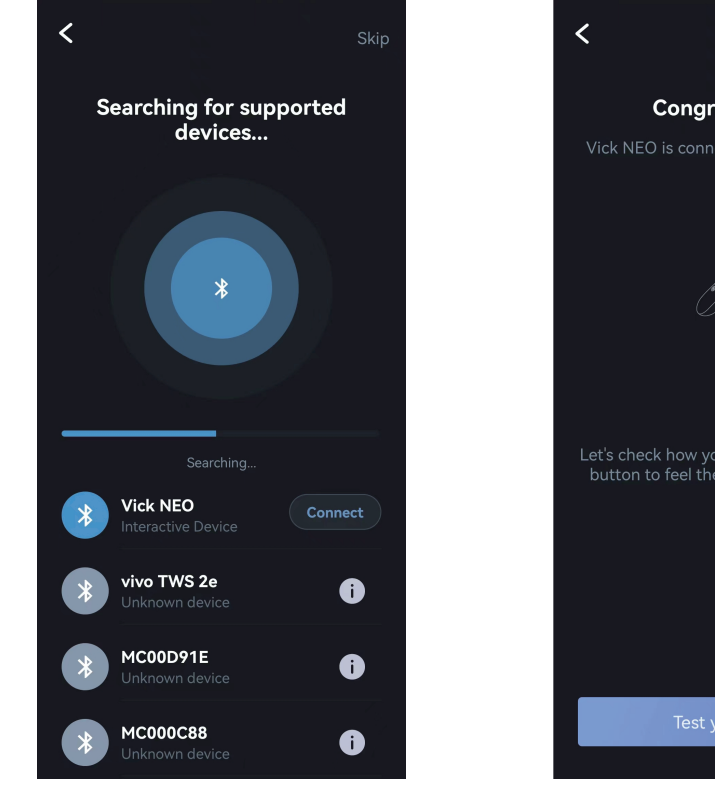

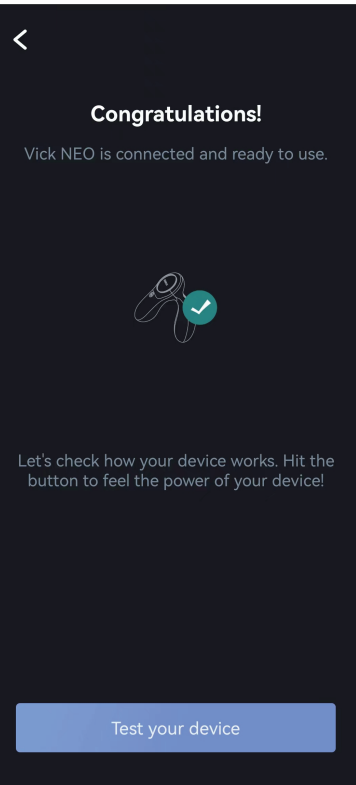

## Füge Medien hinzu

- 1. Kehre zum Startbildschirm zurück, klicke auf "Medien" am unteren Bildschirmrand und dann auf "Medien hinzufügen".
- 2. Es wird ein QR-Code-Scanner angezeigt.
- 3. Besuche eine SVAKOM-kompatible Website mit interaktivem Videoinhalt. Die Liste der Websites findest du unter <u>www.svakom.com/pages/compatible-sites.</u>

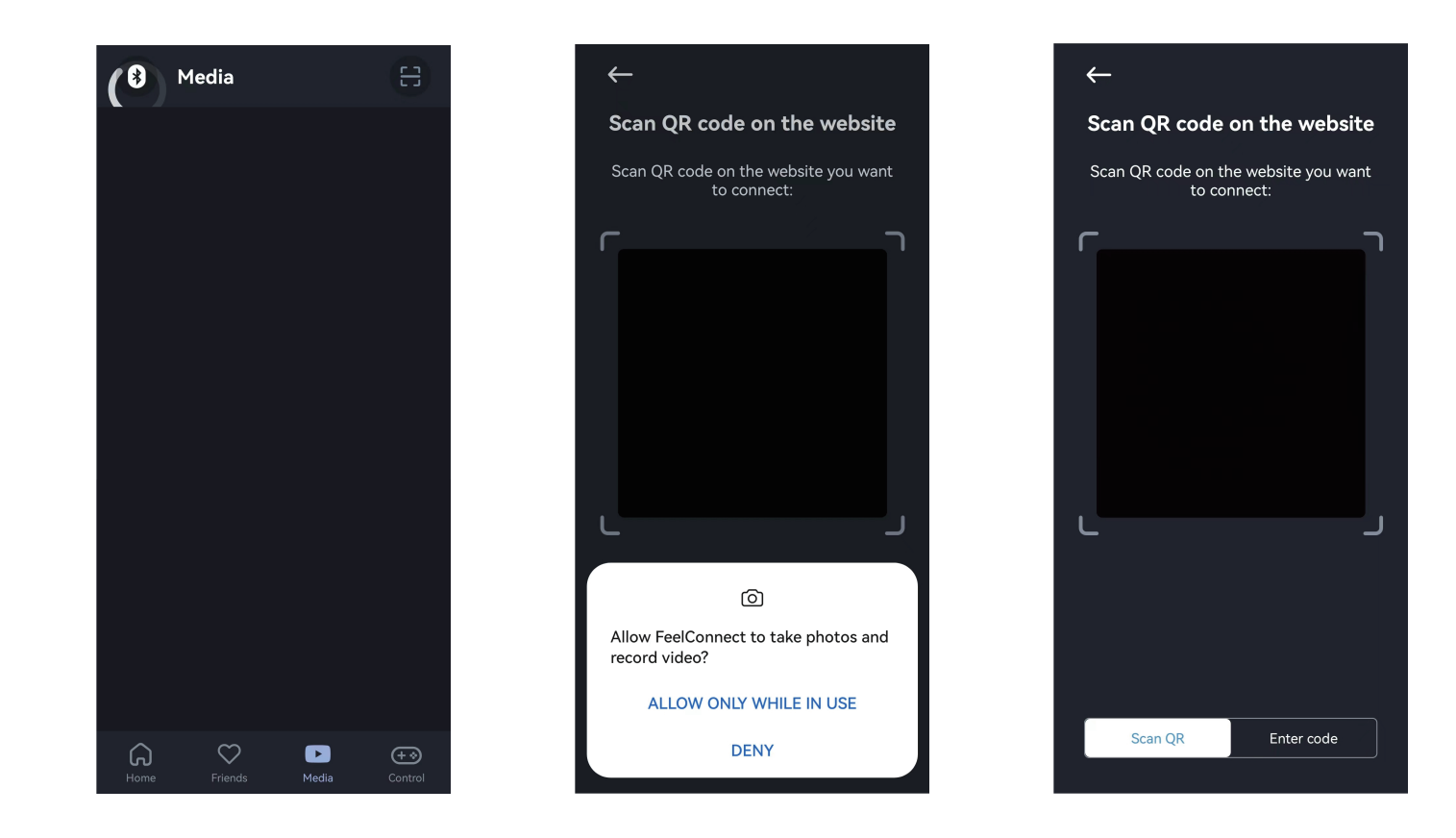

#### Synchronisiere deine Medien

1. Kompatible interaktive Videos haben unter dem Video eine Schaltfläche, auf der "Interaktives Toy mit Video synchronisieren" steht. Klicke auf diese Schaltfläche.

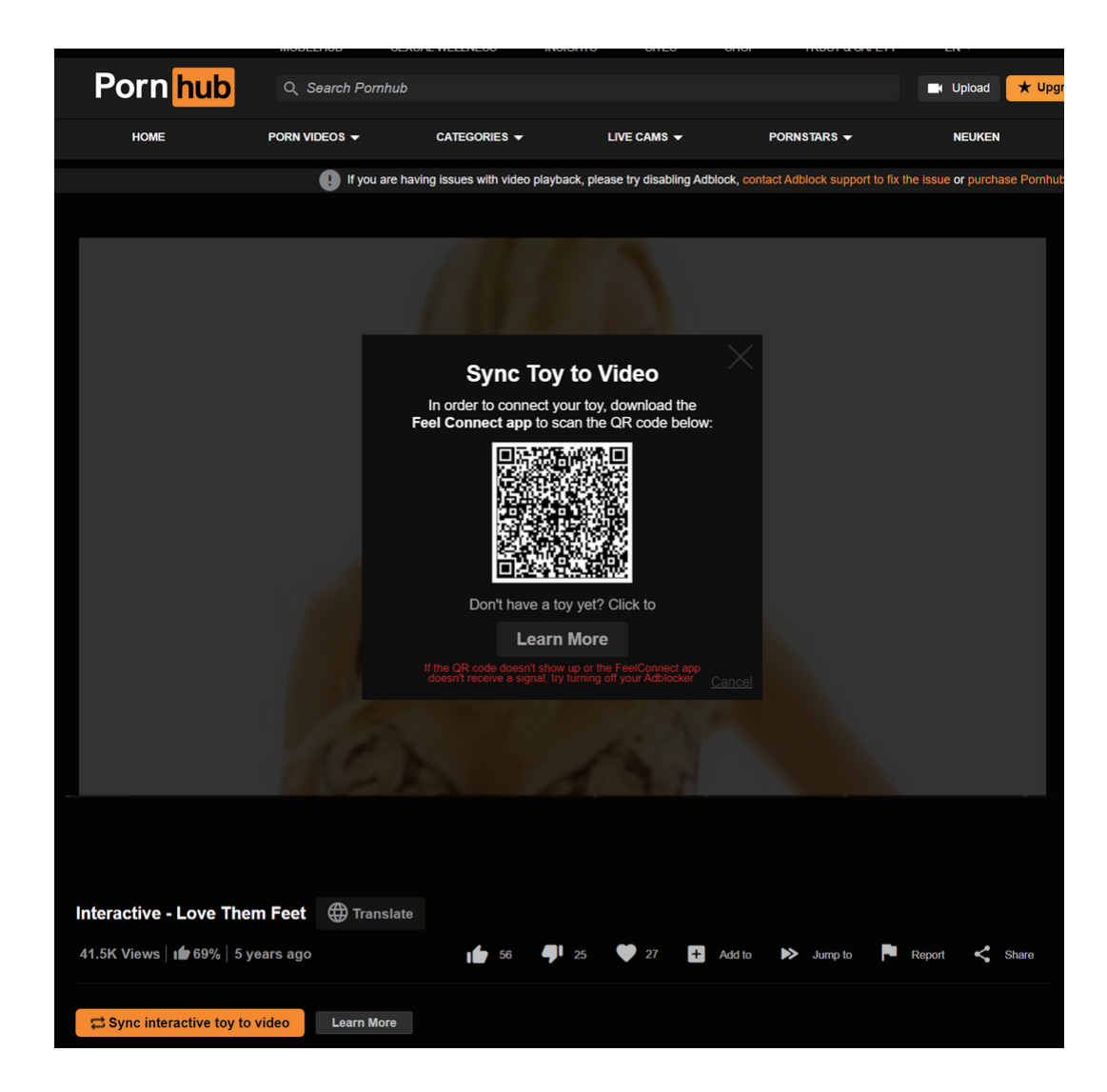

#### Wenn du ein Smartphone verwendest...

- 1. Es erscheint eine Schaltfläche mit der Aufschrift "In App ansehen". Klicke auf diese Schaltfläche und dann auf "Öffnen".
- 2. Dein SVAKOM-Gerät sollte auf Vorspiel oder Penetration im Video reagieren.

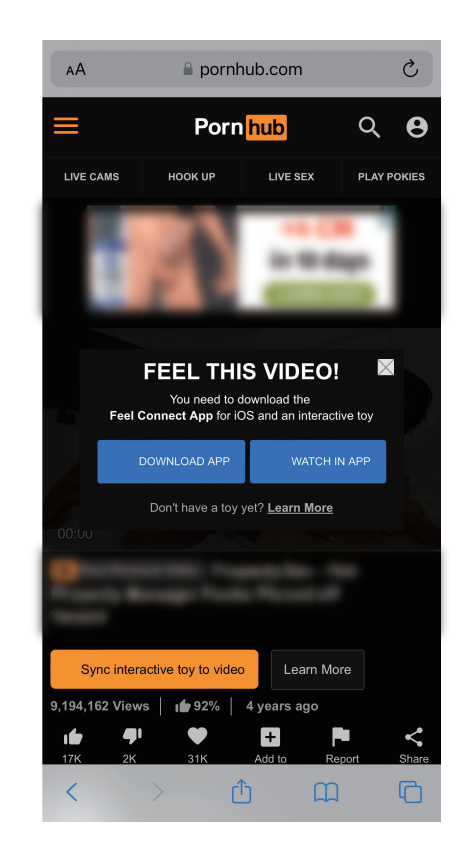

Wenn du einen Desktop-Computer verwendest...

- 1. Es wird ein QR-Code angezeigt.
- 2. Öffne die FeelConnect-App auf deinem Smartphone.
- 3. Klicke auf das "Medien"-Symbol am unteren Rand des Startbildschirms und dann auf "Medien hinzufügen".
- 4. Verwende dein Smartphone, um den QR-Code auf deinem Desktop-Computer zu scannen. Schließe das QR-Code-Fenster und starte das Video auf deinem Desktop-Computer.
- 5. Dein SVAKOM-Gerät sollte auf Vorspiel oder Penetration in dem Video reagieren. Interaktive

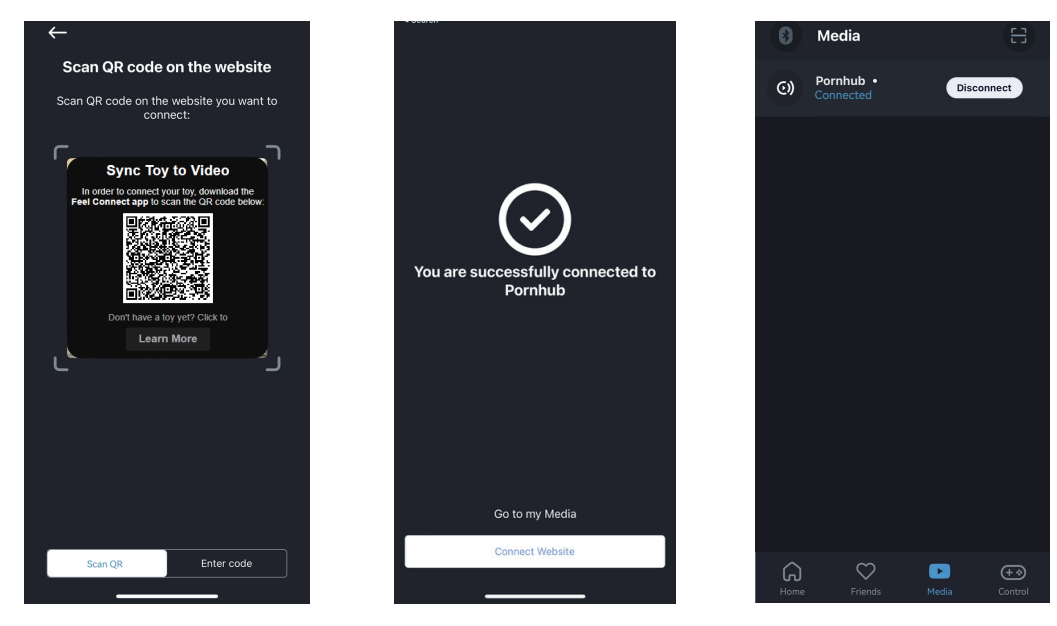

Videoinhalte werden automatisch unter "Medien" gespeichert und können bei Bedarf aus dieser Bibliothek entfernt werden.